## Раздел «Бюджетирование»

1. Со стартовой страницы ИСУП перейдите в функциональный блок «Единый реестр объектов», далее в «Объекты капитального строительства».

| минстрой россии                              |                                                |                               |  |  |  |  |
|----------------------------------------------|------------------------------------------------|-------------------------------|--|--|--|--|
| Информа<br>управле                           | Информационная система<br>управления проектами |                               |  |  |  |  |
| Epenal poectp                                | Состания<br>проектами                          |                               |  |  |  |  |
| Испознание                                   | Электронный<br>документроборот                 | Сопровождение                 |  |  |  |  |
|                                              |                                                | 🛞 Окружение 🗲                 |  |  |  |  |
|                                              |                                                |                               |  |  |  |  |
| Сайт проекта 🖒                               | Админист                                       | рирование системы 🔉           |  |  |  |  |
| Бдиный реестр<br>буда Единый реестр объектов | ) Объектов<br>капительного строител            | ъства и объектов недвижимости |  |  |  |  |
| Объекты недвижимости Все земельные участки   | ?                                              |                               |  |  |  |  |
| ÷                                            |                                                |                               |  |  |  |  |
| Объекты капитального с                       | троительства 🤅                                 | )                             |  |  |  |  |
| Объекты капитального<br>строительства<br>→   | Объекты н<br>строительо<br>→                   | езавершенного<br>отва         |  |  |  |  |

2. Путём фильтрации объектов, где вы являетесь участником, или с помощью поисковой строки отыщите нужный вам объект и перейдите в него.

| Единый реестр объектов: Объекты капитального строительства<br>Здания, строения, соружения, объекты, строительство которых не завершено, за исключением некалитальных строений, соружений и |                    | 0,00 2 🔟 🕥 💭<br>Капитальные затраты, мирд. руб. Объектов |
|----------------------------------------------------------------------------------------------------|--------------------|----------------------------------------------------------|
| — Класониский вид v 🕜 Явлиссь участником 🌀 Архия                                                                                                    | 🔟 Объекты на карте | Дайствия - С Саяска У                                    |
| Изображение Готов Объект капитального строительства                                                                                                    | Субъект РФ         | Муниципальное образование                                |
| ©         30         Строитяльство<br>Тестовый объект<br>02.03.002.003 Здание средней школы                                                                                                | Красноярский край  | Большемуртинский муниципальный район                     |

3. В открывшейся карточке объекта выберите вкладку «Бюджетирование».

| ÷         | Тестовый объ                                                                           | ект                |                                   |               |                                     |                           |                      |
|-----------|----------------------------------------------------------------------------------------|--------------------|-----------------------------------|---------------|-------------------------------------|---------------------------|----------------------|
| форма     | ация об объекте Уп                                                                     | равление проектами | Бюджетирование                    | Исполнение    | Документация                        | Ход строительства         | Информационный обмен |
| спорт     | объекта Подробн                                                                        | ее об объекте Земе | ельные участки Ход                | строительства | Подробнее об о                      | бъекте (тест) ГСН         | Н Тест ролевки       |
|           |                                                                                        | × 10- 10-14        | Код объект                        | а             | b66240a5-3                          | 3b98-406a-9ab             | b-b8ab44b6c4a3       |
|           | Yez                                                                                    |                    | Вид объекта                       |               | ОКС, (за исключе                    | ением линейных)           |                      |
| 1         |                                                                                        |                    | Вид строительст                   | 38            | Строительство                       |                           |                      |
|           |                                                                                        | 2/20               | Функциональное                    | назначение    | 02.03.002.003 Зд                    | ание средней школы        |                      |
|           | Carl M                                                                                 |                    | Субъект РФ                        |               | Красноярский кр                     | ай                        |                      |
| III<br>0, | к <b>вартал 2026 г.</b><br>дочерних объектов                                           | 30%                | Муниципальное                     | образование   | Большемуртинск                      | ий муниципальный ра       | йон                  |
| Ŷ         | Оформление ЗПО<br>31.10.2023 - 31.10.202                                               | 4 0/5              | Состояние объек                   | та            | СМР                                 |                           |                      |
|           | ИРД                                                                                    | . 0/5              | Состояние плош                    | адки          | Свободна                            |                           |                      |
| þ         | 10.11.2023 - 30.11.2024                                                                | • *                |                                   |               |                                     |                           |                      |
|           | ю. п.2023 - 30.11.2024<br>ПИР<br>01.03.2024 - 18.06.203                                | 26 <b>1</b> /1     |                                   |               |                                     |                           |                      |
| •         | по.п.2023 - 30.11.2024<br>ПИР<br>01.03.2024 - 18.06.20<br>СМР<br>03.09.2025 - 03.09.20 | 26 <b>1</b> /1     | Разрешение на с<br>Описание объек | троительство  | положительное з<br>Значение не зада | аключение № 658568<br>ано | 1                    |

4. «Бюджетирование» представляет собой совокупность нескольких блоков – «Сводная аналитика», «График сравнения план/факт», «Источники финансирования», «Финансирование», «Соглашение», каждый из которых является динамическим - разворачивается и сворачивается при необходимости.

| Сводная аналитика по г                                                                    | плановым значениям                                                                                                    | Televised reas                                       |                                                     |                                                      |                                           |                                                          |   |        |
|-------------------------------------------------------------------------------------------|----------------------------------------------------------------------------------------------------|------------------------------------------------------|-----------------------------------------------------|------------------------------------------------------|-------------------------------------------|----------------------------------------------------------|---|--------|
| Стонность объекта                                                                         | Всего ЛБО запланированы на<br>сумму                                                                                                    | Федеральные средства ЛБО<br>запланированы на сумму   | Региональные средства ЛБО<br>запланированы на сумну | Мучикатальные средства ЛБО<br>запланированы на сумму | Дополнительный источник<br>финансирования |                                                          |   |        |
| 956.85 млн ₽                                                                              | 956.85 млн P                                                                                                    | 301.99 млн Р 31.6%                                   | 654.86 млн ₽ еель                                   | 0.00 млн Р 🗠                                         | 0.00 млн ₽                                |                                                          |   |        |
| зафик сравнен <mark>и</mark> я план                                                       | /факт станость 💿 сумма 🔗                                                                                                    |                                                      |                                                     |                                                      |                                           |                                                          |   |        |
| 10 000 000                                                                                |                                                                                                    |                                                      |                                                     |                                                      |                                           |                                                          |   |        |
| IDE 102 200                                                                               |                                                                                                    |                                                      |                                                     |                                                      |                                           |                                                          |   |        |
| ape opt opt                                                                               |                                                                                                    |                                                      |                                                     |                                                      |                                           |                                                          |   |        |
| 400 000 000                                                                               |                                                                                                    |                                                      |                                                     |                                                      |                                           |                                                          |   |        |
|                                                                                           |                                                                                                    |                                                      |                                                     |                                                      |                                           |                                                          |   |        |
| 294-008-200                                                                               | _                                                                                                    | _                                                    |                                                     |                                                      |                                           |                                                          |   |        |
| 20 40 100                                                                                 | 2024                                                                                                    | 2026                                                 |                                                     | 209                                                  |                                           | 2007                                                     |   |        |
| аконала<br>т                                                                              | зен<br>зания (Атрибуты соглашения)                                                                                                    | 205                                                  |                                                     | 258                                                  |                                           | 2017.                                                    |   |        |
| анован<br>т                                                                               | 2014<br>ания (Атрибуты соглашония)<br>Грударстаника трограмия Российск                                                                             | 205<br>0 Фадарация "Развития транспортной око        | ~                                                   | 201                                                  |                                           | 2007<br>Соглащение<br>Саглащение и 2024                  |   |        |
| ае ока ка<br>точники финансиров<br>дарственная програмия<br>гональной гровот              | 201<br>ания (Атрибуты соглашения)<br>Гоздарствина программ Родонем<br>Бографскандания программ                                                     | 205                                                  | nyaw".                                              | 206                                                  |                                           | 2007<br>Соглашоние<br>Соглашение                         |   |        |
| ин акти<br>к<br>т<br>т<br>т<br>т<br>т<br>т<br>т<br>т<br>т<br>т<br>т<br>т<br>т             | зан<br>ання (Атрибуты соглашення)<br>Гездартиння тратрина<br>В и ракт национальст практи<br>Фадеральна тратота на                                  | 200<br>200<br>200<br>200<br>200<br>200<br>200<br>200 | new.                                                | м                                                    |                                           | 2007<br>Соглашение<br>Соглашение                         | _ | A Batt |
| и оказа<br>сточники финансиров<br>средственна программа<br>средственна программа<br>проет | так<br>Подавствення программ Рессийся<br>В из диеся национального программ<br>Фарраальной произ<br>Фарраальной произ<br>Осно такан с VII Сраммания | 200<br>and Features Teacore spaceproal are<br>per    | ****                                                | 24                                                   |                                           | 2007<br>Соглащение<br>Сотлащение<br>Соглащение<br>В 2024 |   | Sector |

## 5. Блок «Источники финансирования».

5.1 В случае, когда задействованы федеральные бюджетные средства и есть софинансирование других уровней, объект должен быть связан с кодом электронного бюджета (ЭБ) – это задача регионального администратора. Через раздел «Исполнение» и вкладку «Электронный бюджет» мы произведем импорт данных из ЭБ, которые подтянутся в раздел «Бюджетирование» автоматически.

| $\leftarrow$ Тестовый объект               |                                                          |                                     |                            |                              | В классическую карточку ОКС 🔟 🔿 📿                    |
|--------------------------------------------|----------------------------------------------------------|-------------------------------------|----------------------------|------------------------------|------------------------------------------------------|
| Информация об объекте Управление проен     | ктами Бюджетирование Исполнение                          | Документация Ход строител           | ъства Информационный обмен |                              |                                                      |
| Контракты Исполнение по контракту          | Электронный бюджет 1                                     |                                     |                            |                              |                                                      |
| Основные сведения                          | 2                                                        |                                     |                            |                              |                                                      |
| Актуальные данные из 3b по состоянию на: 0 | 6.05.2025                                                |                                     |                            |                              | 3                                                    |
|                                            |                                                          | Срок окончания инвестиций           |                            | Способ достижения результата | Код ГАБС                                             |
| 🦁<br>Наименование НП                       | m                                                        | Раздел программы                    |                            | нп                           | Код укрупненного объекта финансирования              |
| Код объекта                                | КБК                                                      | Муниципалитет                       |                            |                              | Субъект РФ                                           |
| План-факт финансирования,                  | P 🔿                                                      |                                     |                            |                              |                                                      |
| Федеральные проекты                        | План финансирования 2025-<br>2027 г. (рег.) План<br>2027 | н финансирования 2025-<br>г. (мун.) | Сумма контрактов (фед.)    | Исполнение (фед.)            | Сумма удорожания                                     |
| (фед.)                                     | Care development up Dave                                 | -                                   | Сумма контрактов (рег.)    | Исполнение (рег.)            | Выделены дополнительные средства<br>резервного фонла |
| Факт финансирования на 2025 г.<br>(фед.)   | 2025 r. (per.) 2025                                      | филансициования на<br>г. (мун.)     | Сумма контрактов (мун.)    | Исполнение (мун.)            | h                                                    |

Если данные из ЭБ после нажатия на кнопку «Импорт данных из ЭБ» не предзаполнились в раздел «Бюджетирование», необходимо проверить корректность переноса кода КБК из ЭБ в поле КБК карточки объекта: «Информация об объекте» — «подробнее об объекте» — нажать на поле «код объекта».

| $\leftarrow$ Тестовый объект            |                                |                                                                                                    | В кл              |
|-----------------------------------------|--------------------------------|----------------------------------------------------------------------------------------------------|-------------------|
| Информация об объекте Управление проект | гами Бюджетирование Исполн     | ение Документация Ход строительства Информационный обмен                                                   |                   |
| Паспорт объекта 1 Подробнее об объекте  | Земельные участки Ход строител | ьства Подробнее об объекте (тест) ГСН Тест ролевки                                                         |                   |
| Индикаторы качества 2                   | Тестовый объект                | 3                                                                                                    | 2 30              |
| 2 9 64                                  | Код объекта                    | b66240a5-3b98-406a-9abb-b8ab44b6c4a3                                                                       | <b>25.09.2026</b> |
| Адресация                               | Вид объекта                    | ОКС, (за исключением линейных) ~ Строительство                                                             | ×                 |
| Субъект РФ                              | Функциональное назначение      | 02.03.002.003 Здание средней школы ×                                                                       | ×                 |
| Красноярский край                       | Состояние объекта              | CMP v                                                                                                    | ×                 |
| Большемуртинский муниципа ×             | Состояние площадки             | Свободна                                                                                                   | ×                 |
| Не задан                                | Описание объекта               | Приведите краткую информацию об объекте строительства, выполняемых им функциях, работах на объекте.        |                   |
| С Не задан                              | Эффект от реализации           | Приведите общее описание ожидаемого или достигнутого эффекта от реализации проекта, значения целевых показ | ателей.           |
| 55,579174 37,940849                     | Кампус                         |                                                                                                    |                   |

В поле должен быть внесен один двадцатизначный код КБК. В случае наличия в поле дополнительных символов и второго кода, убрать лишнюю информацию, оставив единственный код КБК, после чего сохранить данные и закрыть.

| Анализ зависимостей        | Анализ зависимостей кода объекта                                                                                                    |                                                 |                                             |                      |  |  |  |
|----------------------------|----------------------------------------------------------------------------------------------------|-------------------------------------------------|---------------------------------------------|----------------------|--|--|--|
|                            |                                                                                                    |                                                 | Действие 🗸                                  |                      |  |  |  |
| ID                         | 17044                                                                                                    | Матрица колов об                                | LOVIO                                       | 1                    |  |  |  |
| Пользовательский код 🛿     | b66240a5-3b98-406a-9abb-b8ab44b6c4a3           b66240a5-3b98-406a-9abb-b8ab44b6c4a3                                                          | ID :<br>Пользовательский :<br>GUID :<br>Код ЭБ: | 17044<br>166240a5-3b98-406a-9<br>Нет данных | ИСУП<br>ИСУП<br>ИСУП |  |  |  |
| ЭБ                         | 20470300001220002 - Реконструкция поликлиники КГБУЗ "Ачинская межрайонная больница" по адресу г. Ачинск, пе × •<br>2<br>72701063931694009414 | КБК:<br>Код ОКАТО:<br>Код ОКТМО:                | Нет данных<br>04000000000<br>04610000000    | исуп<br>исуп<br>исуп |  |  |  |
| Модуль заказчика (Регион А | ине рационных полок о обла обекта и описение по обекта и<br>вторизация в Модуле зат<br>б53а342b3dfae946e4f15bf:                              |                                                 |                                             |                      |  |  |  |
|                            | $\label{eq:transform} 1 \kappa t \log 1 \qquad K  \leqslant  Crpaniuga \ tild \ t  \Rightarrow  \exists $                                    |                                                 | 3                                           | Закрыть              |  |  |  |

Повторить процедуру предзаполнения данными через повторное нажатие на кнопку «Импорт данных из ЭБ» в разделе «Исполнение».

5.2 Теперь рассмотрим случай, когда объект реализуется только за счет региональных, муниципальных или внебюджетных средств. Значит, объект не связан с кодом ЭБ, и сведения необходимо внести вручную.

6. Поле «государственная программа» является обязательным для заполнения. Выбор из выпадающего списка государственной программы РФ, в рамках которой осуществляется реализация объекта финансирования.

| источники финансировани   | я (Атриоуты соглашения)           |         |
|---------------------------|-----------------------------------|---------|
|                           |                                   | История |
| Государственная программа | Выбрать 👻                         |         |
| Национальный проект       | Текст                             | Я       |
| Федеральный проект        | Текст                             | 5       |
|                           | Объект входит в КГП Строительство |         |
| Региональная программа    | Выбрать 🔹                         |         |
| Муниципальная программа   | Выбрать •                         |         |
| Дополнительные программы  | Выбрать                           |         |

14------. .

В случае, если объект реализуется за счет внебюджетных средств, необходимо выбрать значение «Вне рамок государственной программы».

| Источники финансирован    | ия (Атрибуты соглашения) 🛛 🔿        |     |         |
|---------------------------|-------------------------------------|-----|---------|
|                           |                                     |     | История |
| Государственная программа | Вне рамок государственной программы | × * | 00      |
| Национальный проект       | Текст                               |     | Я       |
| Федеральный проект        | Текст                               |     | 5       |

6. Через кнопку «История» внесём сведения по национальному и федеральному проектам, в рамках которых реализуется объект или реализовывался ранее (сведения за прошедшие периоды) – в 2025 году произошла смена проектов, и часть объектов попала под сменяющиеся проекты – ранее объект реализовывался в рамках одной программы, с 2025 года продолжит реализовываться в рамках уже другой программы.

| Источники финансир        | оования (Атрибуты соглашения) 💫                                   |     |         |
|---------------------------|-------------------------------------------------------------------|-----|---------|
|                           |                                                                   | ſ   | История |
| Государственная программа | Государственная программа Российской Федерации "Развитие туризма" | × • | 55      |
| Национальный проект       | Текст                                                             |     | Я       |
| Федеральный проект        | Текст                                                             |     | 5       |
| Источники финанси         | ирования (Атрибуты соглашения) 🔿                                  |     | История |
| Государственная программа | Государственная программа Российской Федерации "Развитие туризма" | × * | 55      |
| Национальный проект       | Текст                                                             |     | Я       |
| Федеральный проект        | Текст Объект входит в КГП Строительство                           |     | 5       |
| 1                         |                                                                   |     |         |
| Сроки                     |                                                                   |     |         |
| Национальные проекты      |                                                                   |     |         |
| Федеральные проекты       |                                                                   |     |         |
|                           |                                                                   |     |         |
| Сроки                     |                                                                   |     |         |
| Национальные проекты      |                                                                   |     |         |
| Федеральные проекты       |                                                                   |     |         |
| Добавить                  |                                                                   |     |         |

7. В открывшемся модальном окне необходимо заполнить сроки действия проектов, а также выбрать из выпадающего списка значения полей «Национальный проект» и «Федеральный проект», а после нажать на «сохранить».

| Сроки               | iii 01.01.2025                        |           |         |
|---------------------|---------------------------------------|-----------|---------|
| Национальный проект | национальный проект "Молодежь и дети" |           |         |
| Федеральный проект  | Федеральный проект "Ведущие школы"    |           | × *     |
|                     |                                       | Сохранить | Закрыть |

7.1 В случае, если объект реализуется за счет внебюджетных средств, необходимо выбрать значение «Вне рамок национального проекта», «Вне рамок федерального проекта».

| Сроки               | iii 01.01.2025                  | ்≣ 31.12.2025 |           |         |
|---------------------|---------------------------------|---------------|-----------|---------|
| Национальный проект | Вне рамок национального проекта |               |           |         |
| Федеральный проект  | Вне рамок федерального проекта  |               |           | × *     |
|                     |                                 |               |           |         |
|                     |                                 |               | Сохранить | Закрыть |

8. Далее необходимо заполнить поля «Региональная программа», «Муниципальная программа» или «Дополнительные программы» (если задействованы внебюджетные средства) - выбор значений осуществляется из выпадающего списка, но для того, чтобы нужная вам программа оказалась в нём, необходимо обратиться в ТП ИСУП, прикрепив к вашему обращению заполненный шаблон со сведениями необходимой программы.

| Региональная программа   | Выбрать | • |
|--------------------------|---------|---|
| Муниципальная программа  | Выбрать | • |
| Дополнительные программы | Выбрать | • |

8.1 Для создания обращения перейдите в раздел «Сопровождение пользователями» с помощью бокового меню.

| anteres.        | Главная страница ×                    |                               |                    |              |                   |                      |
|-----------------|---------------------------------------|-------------------------------|--------------------|--------------|-------------------|----------------------|
| 3. S. P.        | Назад 🚿 Единый реестр объектов 🚿 Объе | екты капитального строительст | a > OKC №17044 (Ho | IB.)         |                   |                      |
| R<br>H          | ← Тестовый объект                     |                               |                    |              |                   |                      |
| <u> </u>        | Информация об объекте Управление г    | роектами Бюджетирован         | ие Исполнение      | Документация | Ход строительства | Информационный обмен |
| E.              | Федеральный проект                    | Текст                         |                    |              |                   |                      |
| 6               |                                       | Объект входит в КГП Стр       | оительство         |              |                   |                      |
| <b>ر</b><br>ش   | Региональная программа                | Выбрать                       |                    |              |                   | •                    |
| >_              | Муниципальная программа               | Выбрать                       |                    |              |                   | ~                    |
| A∕ <sub>B</sub> | Дополнительные программы              | Выбрать                       |                    |              |                   | Ŧ                    |
|                 | ГРБС                                  | Текст                         |                    |              |                   |                      |
|                 | Дополнительные данные                 |                               |                    |              |                   |                      |
|                 | Отрасль                               | Выбрать                       |                    |              |                   | *                    |
|                 | Дата ввода, согласно ЭБ               | Выбрать                       |                    |              |                   | ~                    |

Выберите «Мои обращения» → «Новое обращение».

| Сопровожден Предоставление помо       | ИЕ ПОЛЬЗОВАТЕЛЕЙ<br>ии и информационной поддержки пользователям | назад > Мои обращения<br>+ Новое обращение<br>Мои обращения |                                                  |  |  |  |
|---------------------------------------|-----------------------------------------------------------------|-------------------------------------------------------------|--------------------------------------------------|--|--|--|
| Управление обращения<br>Мои обращения | <b>ями</b> ③<br>Журнал обращений                                | Обращение № 31269                                           | Зарегистрировано                                 |  |  |  |
| $\rightarrow$                         | →                                                               | Тема: Не формируется паспорт об                             | <b>бъекта</b><br>Дата создания: 16-05-2025 05:05 |  |  |  |

В открывшейся форме обращения кратко укажите тему обращения, приоритет (рекомендуем значение «средний»), категорию обращения «Запрос на обслуживание», тип

| Тема обращения         | Вод данные по рагиональным программым 1                                        | 80             | O × |
|------------------------|--------------------------------------------------------------------------------|----------------|-----|
| Общие сведения         | a                                                                              | 8              |     |
| Контактное лицо        | Балабалина Анжелика Александровна                                              |                |     |
| Приоритет              | Cpequvil 2                                                                     |                | ×   |
| Категория обращений    | Запрос на обслуживание 3                                                       |                |     |
| Тип обращения          | Ввод дажных по региональным программам 4                                       |                | ×   |
| Шаблон для заг         | рузки региональных госпрограмм 🕖 скачать и заполнить                           |                |     |
| Содержание             |                                                                                |                |     |
| Прошу загрузить данные | по региснальным программам в соответствии с заполнененым шаблоном во вложении. |                |     |
|                        | 6                                                                              |                | 4   |
|                        | 7                                                                              | Добавить вложе | ния |

обращения «ввод данных муниципальных программ»/«ввод данных по региональным программам»/«ввод данных по дополнительным программам и источникам финансирования».

Все шаблоны идентичны. Для примера рассмотрим шаблон для загрузки региональных программ. Необходимо указать регион, заполнить обязательные поля, выделенные оттенком оранжевого цвета, сохранить изменения и добавить файл в качестве вложения к обращению.

| a L | ⊔аблон рег. программы.xlsx × |                                          |                                   |                                  |                                         |                                            |
|-----|------------------------------|------------------------------------------|-----------------------------------|----------------------------------|-----------------------------------------|--------------------------------------------|
|     | A                            | В                                        | С                                 | D                                | Е                                       | F                                          |
| 1   | Выбрать субъект РФ           | Алтайский край                           |                                   |                                  |                                         |                                            |
| 2   |                              |                                          |                                   |                                  |                                         |                                            |
| 3   | Наименование программы       | Наименование документа об<br>утверждении | Номер документа об<br>утверждении | Дата утверждения<br>(гггг-мм-дд) | Дата начала<br>действия<br>(гггг-мм-дд) | Дата окончания<br>действия<br>(гггг-мм-дд) |
| 4   |                              |                                          |                                   |                                  |                                         |                                            |
| 5   |                              |                                          |                                   |                                  |                                         |                                            |
| 6   |                              |                                          |                                   |                                  |                                         |                                            |
| 7   |                              |                                          |                                   |                                  |                                         |                                            |
| 8   |                              |                                          |                                   |                                  |                                         |                                            |
| 0   |                              |                                          |                                   |                                  |                                         |                                            |

Сотрудники ТП отработают обращение и внесут в реестр программ указанные вами сведения. После чего в соответствующих полях вам будут доступны для выбора наименования нужных вам программ.

| Источники финансирования (Атрибуты соглашения) 🛛 🔼 |                                                                                                    |  |  |  |  |  |  |  |
|----------------------------------------------------|----------------------------------------------------------------------------------------------------|--|--|--|--|--|--|--|
|                                                    | Молодежь Красноярского края в XXI веке                                                                 |  |  |  |  |  |  |  |
|                                                    | Развитие системы социальной поддержки граждан                                                          |  |  |  |  |  |  |  |
|                                                    | Развитие физической культуры и спорта                                                                  |  |  |  |  |  |  |  |
| государственная программа                          | Развитие здравоохранения                                                                               |  |  |  |  |  |  |  |
|                                                    | Поддержка комплексного развития территорий и содействие развитию местного самоуправления               |  |  |  |  |  |  |  |
| Национальный проект                                | Развитие образования                                                                                   |  |  |  |  |  |  |  |
|                                                    | Развитие транспортной системы                                                                          |  |  |  |  |  |  |  |
|                                                    | Создание условий для обеспечения жильем граждан и формирование комфортной городской среды              |  |  |  |  |  |  |  |
| Федеральный проект                                 | Охрана окружающей среды, воспроизводство природных ресурсов                                            |  |  |  |  |  |  |  |
|                                                    | Реформирование и модернизация жилищно-коммунального хозяйства и повышение энергетической эффективно ти |  |  |  |  |  |  |  |
|                                                    | Развитие туризма                                                                                       |  |  |  |  |  |  |  |
|                                                    | Развитие песного хозойства, воспроизволяство и использование приполных ресурсов                        |  |  |  |  |  |  |  |
| Региональная программа                             | Выбрать                                                                                                |  |  |  |  |  |  |  |
|                                                    |                                                                                                    |  |  |  |  |  |  |  |
| Муниципальная программа                            | Выбрать                                                                                                |  |  |  |  |  |  |  |
| Дополнительные программы                           | Выбоать 💌                                                                                              |  |  |  |  |  |  |  |
|                                                    | an a tradition of the                                                                                  |  |  |  |  |  |  |  |

9. Поле «ГРБС».

Если объект реализуется за счет федеральных средств, поле «ГРБС» заполняется автоматически при импорте данных из ЭБ. Поле «код» заполнятся автоматически после выбора ГРБС. Во вкладках «Управление проектами» - «Управление участниками» будет так же автоматически создана эта организация. Если федеральный ГРБС уже добавлен в эту вкладку, и он отличается от того, который был импортирован из ЭБ, то во вкладке «Бюджетирование» появится уведомление для проверки данных.

В случае, когда ГРБС регионального или местного уровня, поле ГРБС в разделе «бюджетирование» необходимо оставить пустым.

10. Поле «Отрасль заполняется через импорт из ЭБ или вручную – через выпадающий список.

|                                    | Безопасность                    |   |
|------------------------------------|---------------------------------|---|
| Региональная программа             | Спорт                           |   |
|                                    | Автомобильный транспорт         |   |
| Муниципальная программа            | Специальный комплекс            |   |
|                                    | Электроэнергетика               |   |
| Лополнительные программы           | Центральные организации         |   |
| denomination provide the parameter | Фармацевтическая промышленность |   |
|                                    | Связь                           |   |
| ГРБС                               | 🗌 Речной транспорт              |   |
|                                    | Образование                     |   |
| Дополнительные данные              | 🗆 Наука                         |   |
|                                    | Морской тряиспорт               |   |
| Отрасль                            | Выбрать                         | * |
|                                    |                                 |   |

11. Поле «Дата ввода, согласно ЭБ» заполняется через импорт из ЭБ.

12. Блок «Финансирование».

В таблице мы можем распределить денежные средства, выделенные на строительство объекта: планируемые и фактические. Для этого необходимо воспользоваться кнопкой-переключателем для выбора плановых или фактических показателей. При фактическом финансировании можно внести данные по прошедшим периодам, когда фактически были выделены средства, и по текущему году, если ЛБО выделены, софинансирование есть, соответствующее соглашение заключено.

| Финансирование, Р 🖸 🖉 🔼 |         |              |                   |         |         |  |  |  |  |  |
|-------------------------|---------|--------------|-------------------|---------|---------|--|--|--|--|--|
| Bepone N#4 🗸 🗸 🖺        |         |              |                   |         |         |  |  |  |  |  |
| Вид источника           | 2023 r. | 2024 r       | 2025 г. (текущий) | 2026 г. | 2027 r. |  |  |  |  |  |
| ЛБО Федеральный бюджет  | 0,00    | 1 500 000,00 | 15 000,8          |         |         |  |  |  |  |  |
| ЛБО Региональный бюджет |         |              | 15 000,8          | 0,00    |         |  |  |  |  |  |
| ЛБО Муниципальный бюдж  | π       | 0,00         | 0,00              |         |         |  |  |  |  |  |
| Итого                   | 0,00    | 1 500 000,00 | 30 001,6          | 0,00    |         |  |  |  |  |  |
|                         |         |              |                   |         |         |  |  |  |  |  |

Внести данные в таблицу можно при помощи кнопки «карандаш», выбрав: вид источника финансирования, год финансирования, внеся сумму финансирования – дробные значения можно указывать через запятую или точку.

| Финансирование, ₽ 📿      | 2                           |
|--------------------------|-----------------------------|
|                          | 1                           |
| Версия 🗸 🎽               | Источник финансирования 2   |
| Вид источника 2          | ЛБО Региональный бюджет 🗧 👻 |
|                          | Год финансирования          |
| ЛБО Федеральный бюджет 0 | 2025 3 × -                  |
| ЛБО Региональный бюджет  | Сумма финансирования, ₽ 🔞   |
| ЛБО Муниципальный бюджет | 100000,4 4 💿                |
| Итого 0                  | Внести сумму                |

При обновлении табличной части в ней отразятся все ранее внесенные значения.

| Финансирование, Р 📴 🖉 🔼 |         |              |                   |         |         |  |  |  |  |
|-------------------------|---------|--------------|-------------------|---------|---------|--|--|--|--|
| Bepoin 🗸 🗸 🖫            |         |              |                   |         |         |  |  |  |  |
| Вид источника           | 2023 r. | 2024 r       | 2025 г. (токущий) | 2026 r. | 2027 r. |  |  |  |  |
| ЛБО Федеральный бюджет  | 0,00    | 1500 000,00  | 15 000,8          |         |         |  |  |  |  |
| ЛБО Региональный бюджет |         |              | 100 000,4         | 0,00    |         |  |  |  |  |
| ЛБО Муниципальный бюдж  | 18T     | 0,00         | 0,00              |         |         |  |  |  |  |
| Итого                   | 0,00    | 1 500 000,00 | 115 001,2         | 0,00    |         |  |  |  |  |
|                         |         |              |                   |         |         |  |  |  |  |

Внести плановые и фактические данные в таблицу можно и с помощью шаблона, предварительно скачав и заполнив его.

| Финансирование, Р 🕜 🖉 🔿     |             |                   |         |                 |  |  |  |  |  |
|-----------------------------|-------------|-------------------|---------|-----------------|--|--|--|--|--|
| Версия 🗸 🏹                  |             |                   |         | 上 Глан 🛑 Факт 🔅 |  |  |  |  |  |
| Вид источника 2023 г.       | 2024 r      | 2025 г. (текущий) | 2026 r. | 2027 r.         |  |  |  |  |  |
| ЛБО Федеральный бюджет 0,00 | 1500 000,00 | 15 000,8          |         |                 |  |  |  |  |  |
| ЛБО Региональный бюджет     |             | 100 000,4         | 0,00    |                 |  |  |  |  |  |
| ЛБО Муниципальный бюджет    | 0,00        | 0,00              |         |                 |  |  |  |  |  |
| Итого 0,00                  | 1500 000,00 | 115 001,2         | 0,00    |                 |  |  |  |  |  |

Сам шаблон выглядит таким образом:

| D                                        | Год финансирования |      |      |      |      |      |      |      |      |      |      |                   |      |      |      |
|------------------------------------------|--------------------|------|------|------|------|------|------|------|------|------|------|-------------------|------|------|------|
| рид источника<br>финансирования          | 2014               | 2015 | 2016 | 2017 | 2018 | 2019 | 2020 | 2021 | 2022 | 2023 | 2024 | 2025<br>(текущий) | 2026 | 2027 | 2028 |
| ЛБО Федеральный бюджет                   |                    |      |      |      |      |      |      |      |      |      |      |                   |      |      |      |
| ЛБО Региональный бюджет                  |                    |      |      |      |      |      |      |      |      |      |      |                   |      |      |      |
| ЛБО Муниципальный<br>бюджет              |                    |      |      |      |      |      |      |      |      |      |      |                   |      |      |      |
| Внебюджетные источники<br>финансирования |                    |      |      |      |      |      |      |      |      |      |      |                   |      |      |      |

Необходимо внести числовые значения, сохранить файл и загрузить его в ИСУП через кнопку загрузки шаблона.

| Финансирование, Р 🖸 🧭 🖉 |         |             |                   |         |         |  |  |
|-------------------------|---------|-------------|-------------------|---------|---------|--|--|
| Beposit 🗸 🔽 🖺           |         |             |                   |         |         |  |  |
| Вид источника           | 2023 r. | 2024 r      | 2025 г. (текущий) | 2026 r. | 2027 r. |  |  |
| ЛБО Федеральный бюджет  | 0,00    | 1500 000,00 | 15 000,8          |         |         |  |  |
| ЛБО Региональный бюджет |         |             | 100 000,4         | 0,00    |         |  |  |
| ЛБО Муниципальный бюдж  | ет      | 0,00        | 0,00              |         |         |  |  |
| Итого                   | 0,00    | 1500 000,00 | 115 001,2         | 0,00    |         |  |  |
|                         |         |             |                   |         |         |  |  |

У пользователей есть возможность расширить видимость таблицы «Финансирования», для этого необходимо нажать на кнопку «настройки» и выбрать период видимости.

| Финансирование, ₽       | 02 🔿    |              |                   |         |         |                                                    |
|-------------------------|---------|--------------|-------------------|---------|---------|----------------------------------------------------|
| Bapcas 🗸 🗸 🛱            |         |              |                   |         |         | ан 🔵 Факт 🔯                                        |
| Вид источника           | 2023 r. | 2024 r       | 2025 г. (текущий) | 2026 r. | 2027 r. | 2005 - 2009 🗸<br>2010 - 2014 🗸                     |
| ЛБО Федеральный бюджет  | 0,00    | 1 500 000,00 | 15 000,8          |         |         | 2015 - 2019 🗸                                      |
| ЛБО Региональный бюджет |         |              | 15 000,8          | 0,00    |         | 2020 - 2024 ×                                      |
| ЛБО Муниципальный бюдже | r       | 0,00         | 0,00              |         |         | 🗆 2021 r.                                          |
| Итого                   | 0,00    | 1500 000,00  | 30 001,6          | 0,00    |         | 2022 r.                                            |
|                         |         |              |                   |         |         | <ul> <li>2023 г.</li> <li>2025 - 2029 ∨</li> </ul> |

!!! По завершении работы с функциональными блоками внутри раздела «Бюджетирование» необходимо сохранить изменения.

| Финансирование, Р 😳 🖉 🔿  |              |                   |           |                   |  |  |  |
|--------------------------|--------------|-------------------|-----------|-------------------|--|--|--|
| Версия №5 🗸 🗧            |              |                   |           | 🛓 🛧 План 🌒 Факт 🧿 |  |  |  |
| Вид источника 2023 г.    | 2024 r       | 2025 г. (текущий) | 2026 r.   | 2027 r.           |  |  |  |
| ЛБО Федеральный бюджет   | 1 000 000,00 | 200 000,00        | 30 000,00 |                   |  |  |  |
| ЛБО Региональный бюджет  | 1 000 000,00 | 200 000,00        | 30 000,00 |                   |  |  |  |
| ЛБО Муниципальный бюджет | 1 000 000,00 | 200 000,00        | 30 000,00 |                   |  |  |  |
| Итого                    | 3 000 000,00 | 600 000,00        | 90 000,00 |                   |  |  |  |
|                          |              |                   |           | Сохранитъ         |  |  |  |

Для случаев не освоения денежных средств или их перераспределения, например, через увеличение размера субсидии, можно воспользоваться функцией «версионирования для того, чтобы сохранить изначальную версию распределения денежных средств – нажать на кнопку «дискета» и обновить карточку объекта.

|                                                                  | Der B    |
|------------------------------------------------------------------|----------|
| Bepose V V 🖾                                                     | y waxi 😳 |
| Вид мсточника 2023 г. 2024 г 2025 г. (текущий) 2026 г. 2027 г.   |          |
| /EG/ @epepantwak Regiver 1000 000,00 30 000,00                   |          |
| <b>JEG Peruosaanswaik Seguer</b> 1000 000,00 30 000,00 30 000,00 |          |
| ЛБО Муниципальный Беррект 1 000 000,00 30 000,00 30 000,00       |          |
| Hrano 3.000.000,00 600.000 90.000,00                             |          |

Для того чтобы ознакомиться с созданной версией распределения денежных средств, выберите из выпадающего списка версию и нажмите на соседнюю кнопку.

| Финансирование, Р 😳 🖉 🔿  |              |                   |           |                   |  |  |  |
|--------------------------|--------------|-------------------|-----------|-------------------|--|--|--|
| Версия №5 🗸 🖺            |              |                   |           | 业 🛧 План 🌒 Факт 🗔 |  |  |  |
| Вид источника 2023 г.    | 2024 r       | 2025 г. (текущий) | 2026 r.   | 2027 r.           |  |  |  |
| ЛБО Федеральный бюджет   | 1 000 000,00 | 200 000,00        | 30 000,00 |                   |  |  |  |
| ЛБО Региональный бюджет  | 1 000 000,00 | 200 000,00        | 30 000,00 |                   |  |  |  |
| ЛБО Муниципальный бюджет | 1 000 000,00 | 200 000,00        | 30 000,00 |                   |  |  |  |
| Итого                    | 3 000 000,00 | 600 000,00        | 90 000,00 |                   |  |  |  |

Версию изменить нельзя, она нужна только для истории, чтобы в любой момент можно было с ней ознакомиться. В дальнейшем новые версии создавать не требуется - данные в «Финансировании» сохранятся без версии, то есть в той текущей редакции, с которой мы работаем.

13. Блок «Сводной аналитики».

Блок «Сводной аналитики» заполняется автоматически и отражает аналитику по внесенному финансированию по объекту в разрезе планового и фактического финансирования по источникам.

| Сводная аналитика по плановым значениям |                                     | Табличный план 🕘 Старый план               |               |                                            |                |                                         |                   |                                           |
|-----------------------------------------|-------------------------------------|--------------------------------------------|---------------|--------------------------------------------|----------------|-----------------------------------------|-------------------|-------------------------------------------|
| Стоимость объекта                       | Всего ЛБО запланированы на<br>сумму | Федеральные средсти<br>запланированы на су | за ЛБО<br>мму | Региональные средст<br>запланированы на су | гва ЛБО<br>мму | Муниципальные сре<br>запланированы на с | дства ЛБО<br>умму | Дополнительный источник<br>финансирования |
| 3.69 млн ₽                              | 3.69 млн ₽                          | 1.23 млн ₽                                 | 33.33%        | 1.23 млн ₽                                 | 33.3%          | 1.23 млн ₽                              | 33.3%             | 0.00 млн ₽                                |

## 14. График сравнения план-факт

С визуальной частью плановых и фактических данных, внесенных в таблицу «Финансирование», можно ознакомиться в текущем блоке, используя переключатель таблицы «План/Факт». Вы можете провести анализ данных, сравнив, совпадают ли плановые и фактические показатели финансирования, где и какие отклонения имеются.

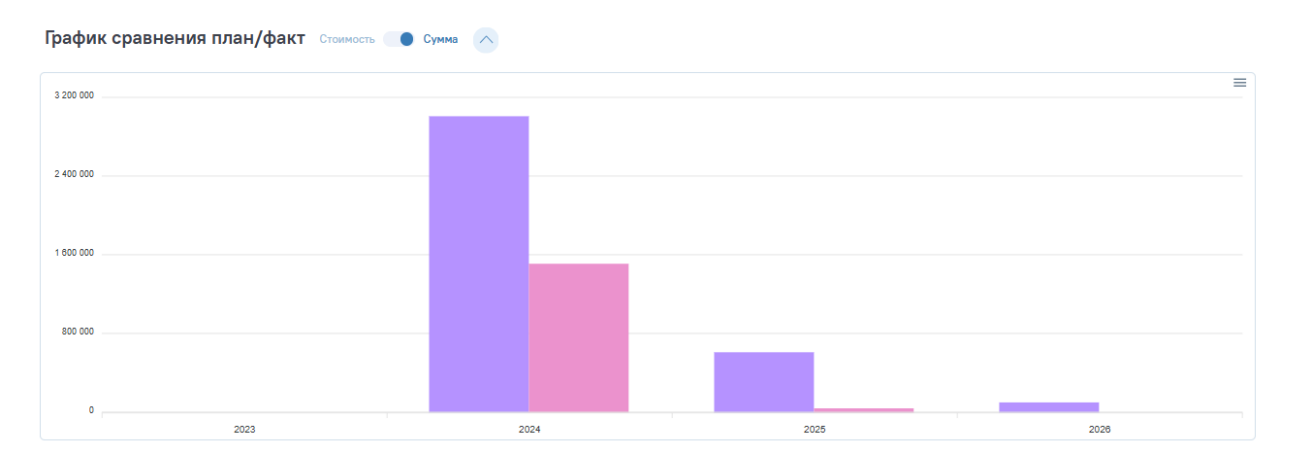

Если переключить с суммы на стоимость, можно наблюдать, как исполняется реализация объекта нарастающим итогом (плановые и фактические значения) – например, к суммам 2024 года прибавляются значения 2025 года. В итоге – в конце периода реализации объекта – сложится общая стоимость объекта «план/факт».

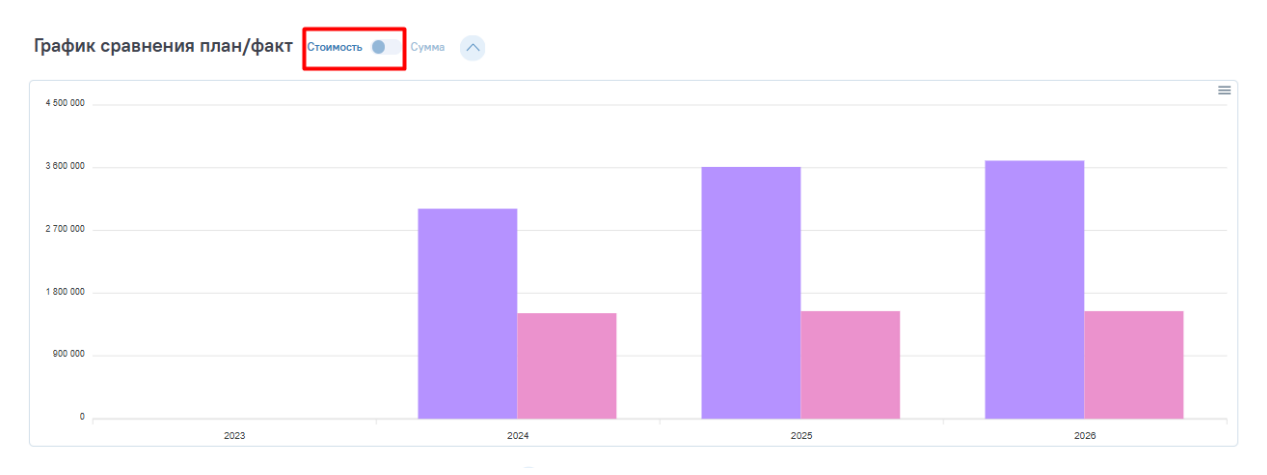

15. Блок «Соглашение».

В этом поле подгружается соглашение между субъектом и Федерацией на получение федеральной субсидии, по которой есть софинансирование региональными и/или муниципальными средствами. Таким образом, мы подтверждаем факт распределения денежных средств в блоке «Финансирование» - на каждый год фактически выделенного финансирования должно быть подгружено соответствующее соглашение.

Документ «Соглашение» можно создавать через «Документацию», либо через раздел «Бюджетирование» - выбрать год и нажать на кнопку «+».

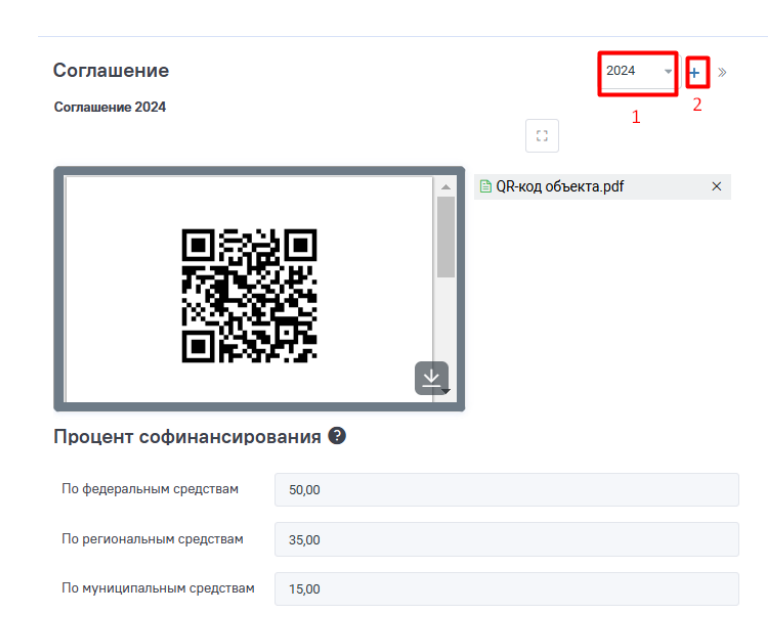

Откроется мастер-карточка документа с видом документа «соглашение». Важно заполнить обязательные поля, подгрузить сам файл соглашения и другие файлы - помимо федерального соглашения, можно подгрузить и любые другие соглашения, относящиеся к софинансированию данного объекта. Весь пакет документов будет храниться в этой карточке.

| < Соглашение:<br>вок:    | : Соглашение 2024                                |                           |                                       | \$ O C                                   |
|--------------------------|--------------------------------------------------|---------------------------|---------------------------------------|------------------------------------------|
| - Режим просмотра        |                                                  |                           |                                       | <ul> <li>Утвержден Действия У</li> </ul> |
| Документ Соглашение Ф    | райлы и атрибуты Связи Рабочая группа Рассмотрен | ие и согласование История |                                       | 6                                        |
| <b>1</b><br>Наименование | 2<br>Соглашение 2024                             |                           |                                       | 🖸 🛛 🕅 Загрузита файл                     |
| Номер и дата             | 1 3                                              | ⊙ 15.04.2025 00:00:00     |                                       | : <>                                     |
| Шифр и статус            | Введите шифр                                     | Утвержден 🗴 👻             |                                       |                                          |
| Примечание               | Введите примечание                               | 5                         |                                       |                                          |
|                          |                                                  |                           |                                       |                                          |
| Создан                   | 🔬 Балабалина Анжелика Александровна              | 15.04.2025 09:14:24       | I I I I I I I I I I I I I I I I I I I |                                          |
| Изменен                  | 💩 Балабалина Анжелика Александровна              | 15.04.2025 09:16:31       |                                       | <u>.</u>                                 |
|                          |                                                  |                           |                                       | <b>H</b>                                 |
|                          |                                                  |                           | (2.3 <b>.7</b> 46)                    | 8                                        |
|                          |                                                  |                           | 「同じたり                                 | ne i                                     |
|                          |                                                  |                           |                                       | er i i i i i i i i i i i i i i i i i i i |
|                          |                                                  |                           |                                       |                                          |
|                          |                                                  |                           |                                       |                                          |
|                          |                                                  |                           |                                       |                                          |
|                          |                                                  |                           | 🗎 QR-код объекта.pdf                  | Сохранить Закрыть                        |

Во второй вкладке «Соглашение» заполнить год финансирования и процент софинансирования. Важно, чтобы в сумме процентовые значения трёх полей составляли 100. Далее в правом нижнем углу нажать на кнопку «Сохранить» и выйти из карточки документа – стрелка в верхнем левом углу.

| Соглашение: Соглашение 2024                                                                   | @ (         |
|-----------------------------------------------------------------------------------------------|-------------|
| 7 🔍 Ремии просилтра                                                                           | • Утвержден |
| Документ Соглашение Файлы и атрибуты Связи Рабочая группа Рассмотрение и согласование История |             |
|                                                                                               |             |
| Год финансирования 🛛 2024 × 🗸                                                                 |             |
|                                                                                               |             |
|                                                                                               |             |
| Процент софинансирования 🕖                                                                    |             |
| По федеральным средствам 50,00                                                                |             |
| 4                                                                                             |             |
| По региональным средствам 35,00                                                               |             |
| По муниципальным средствам 15,00                                                              |             |
|                                                                                               |             |
|                                                                                               |             |
|                                                                                               |             |
|                                                                                               |             |
|                                                                                               |             |
|                                                                                               | 6           |
|                                                                                               | Сохранить   |

Если мы выберем тот год финансирования, по которому заполняли карточку документа, то увидим все внесенные данные по нему. При необходимости можем перейти обратно в карточку документа для внесения правок или ознакомления с документами (загруженными файлами).

| Соглашение<br>Соглашение 2024 |         |             | 2024 -<br>1 | + »<br>2 |
|-------------------------------|---------|-------------|-------------|----------|
|                               |         | QR-код объе | кта.pdf     | ×        |
| Процент софинансиров          | зания 😢 |             |             |          |
| По федеральным средствам      | 50,00   |             |             |          |
| По региональным средствам     | 35,00   |             |             |          |
| По муниципальным средствам    | 15,00   |             |             |          |

Блок «Соглашение» связан с блоком «Финансирование», поэтому для того чтобы и в аналитическом блоке корректно отражались данные, важно, чтобы процентное соотношение распределения денежных средств в разрезе уровней финансирования (федеральный, региональный, местный) совпадало в этих блоках.